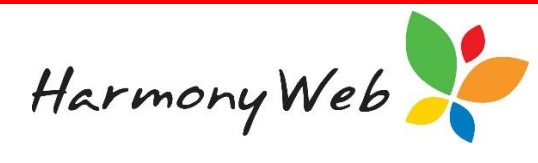

## **Logging Support Requests**

The team at Harmony Software is here to support you in using Harmony for Educators. All support requests are logged in our Educator Support Portal.

The Educator Support Portal is located via the 'Support' button in the top left of your screen:

| Noah Wood Child Care - Processing | g + Accounts+                 | Support 🔹 -                 |
|-----------------------------------|-------------------------------|-----------------------------|
| Home                              |                               |                             |
| DASHBOARD                         |                               |                             |
| Children e-Signature              |                               |                             |
|                                   |                               |                             |
| Child Fir V Child Su V Guardia    | a v Guardia C YTD Abs CCB Eli | - Multichil Guardia Timeshe |

The following page will display:

| Harmony Web Support -    |              |            | ۵ | G |
|--------------------------|--------------|------------|---|---|
|                          | Tip Sheets a | and Videos |   |   |
| Harmony for<br>Educators | e-Signatures | Accounts   |   |   |

The landing page will give you access to built-in learning resources such as Tip Sheets and Training Videos. Simply click on a category to display them:

| Harmony Web Y Support - |                             |                           |                                |                              | <b>e</b> 0                  |
|-------------------------|-----------------------------|---------------------------|--------------------------------|------------------------------|-----------------------------|
|                         |                             | Tip Sheets                | and Videos                     |                              |                             |
| Getting Started         | Processing                  | Changing Your<br>Password | Forgotten Password             | Viewing Your Fee<br>Schedule | Viewing<br>Parent/Guardians |
| <b>Viewing Children</b> | <b>(b)</b><br>The Dashboard | <b>Timesheets</b>         | Viewing Your<br>Payment Advice |                              |                             |

To log a support request, click 'Support' and select 'Support Requests':

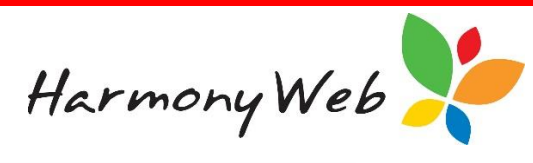

| Harmony Web | Support-            |                |          | 0 | G |
|-------------|---------------------|----------------|----------|---|---|
|             | Support Requests    | Tip Sheets and | l Videos |   |   |
| Har<br>Ed   | mony for<br>ucators | e-Signatures   | Accounts |   |   |

Select 'Lodge Ticket':

| mony Web 🥊 | Support -  |         |                        | 2 |  |
|------------|------------|---------|------------------------|---|--|
| Tickets    |            |         | Lodge Ticket Details   |   |  |
| State:     | ▼ Subject: | Body:   | Please select a ticket |   |  |
| Filter     |            |         |                        |   |  |
| State      | Created    | Subject |                        |   |  |
| no results |            |         |                        |   |  |
|            |            |         |                        |   |  |

Give your ticket a subject, and then an explanation of what you need help with. To receive the best possible guidance, please try to give as many details as you can in regards to your query. You are also able to attach an image, if you feel a screenshot will help you to better explain your query.

Once complete, select 'Submit':

|          | Submit a ticket                                                                       | ×    |
|----------|---------------------------------------------------------------------------------------|------|
| Subject: | Forgot PIN                                                                            |      |
| Body:    | Hi,<br>I have forgotten my PIN. How can i generate a new one?<br>Thanks,<br>Noah Wood |      |
|          | Sut                                                                                   | omit |

The request will then be sent to the Harmony Software Educator Support Team.

Once your request has been responded to, you will receive an email notifying you to check the response via the Support Portal.

You will need to click on the ticket subject to view the response:

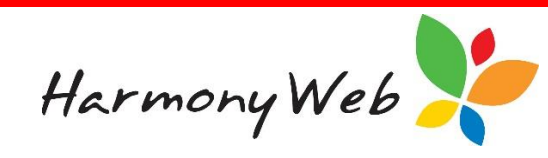

| Harmony Web Support -                          | <b>6</b> G                                                                                                    |
|------------------------------------------------|----------------------------------------------------------------------------------------------------|
| Tickets Lodge Ticket                           | Ticket Details                                                                                                    |
| State: Open   Subject: forgot PIN Body: Filter | State:     Open     Created:     14 Aug 2017, 10:29 a.m.       Subject:     Forgot PIN       Body:                                                                                                    |
| State Created Subject                          | HI,                                                                                                    |
| Open 2017-08-14 Forgot PIN                     | I have forgotten my PIN. How can i generate a new one?                                                                                                    |
| Open 2016-11-22 Forgot Pin                     | Thanks,<br>Noah Wood                                                                                                    |
|                                                | Hi Noah,                                                                                                    |
|                                                | You may generate a new PIN by navigating to 'Settings' and 'My Profile'. Underneath 'e-<br>Signatures' you will see a button labelled 'Generate PIN'. Once you have clicked this button, a<br>new PIN will be generated and emailed to you. Please let us know if you need any further help. |
|                                                | Kind regards,<br>Harmony Support Team                                                                                                    |
|                                                | Respond Close licket                                                                                                    |

If you need further help, you may click the 'Respond' button to send a follow up question. If your question is in regards to an unrelated topic, you may choose to create a brand new entry.

Once you have received a response and no longer require assistance, click the 'Close Ticket' button to close your support request:

| icket Details                                                                                                    |                                                                                                    |
|----------------------------------------------------------------------------------------------------|----------------------------------------------------------------------------------------------------|
| State: Open                                                                                                    | Created: 14 Aug 2017, 10:29 a.m.                                                                                                    |
| Subject: Forgot PIN                                                                                                    |                                                                                                    |
| Body:<br>Hi,                                                                                                    |                                                                                                    |
| I have forgotten my PIN. How can i gene                                                                                  | erate a new one?                                                                                                    |
| Thanks,<br>Noah Wood                                                                                                    |                                                                                                    |
| Harmony Support 14 Aug 2017, 10:34<br>Hi Noah,                                                                           | 4 a.m.                                                                                                    |
| You may generate a new PIN by naviga<br>Signatures' you will see a button labelle<br>new PIN will be generated and email | ting to 'Settings' and 'My Profile'. Underneath 'e-<br>d 'Generate PIN'. Once you have clicked this button, a<br>to you. Please let us know if you need any further help. |
| Kind regards,<br>Harmony Support Team                                                                                    |                                                                                                    |
| Respond Close Ticket                                                                                                    |                                                                                                    |